## Инструкция по переводу во временный дистанционный формат работы ГАПОУ НСО «Новосибирский колледж легкой промышленности и сервиса» на основе цифрового образовательного ресурса ЯКласс

1. Цифровой образовательный ресурс ЯКласс предлагает:

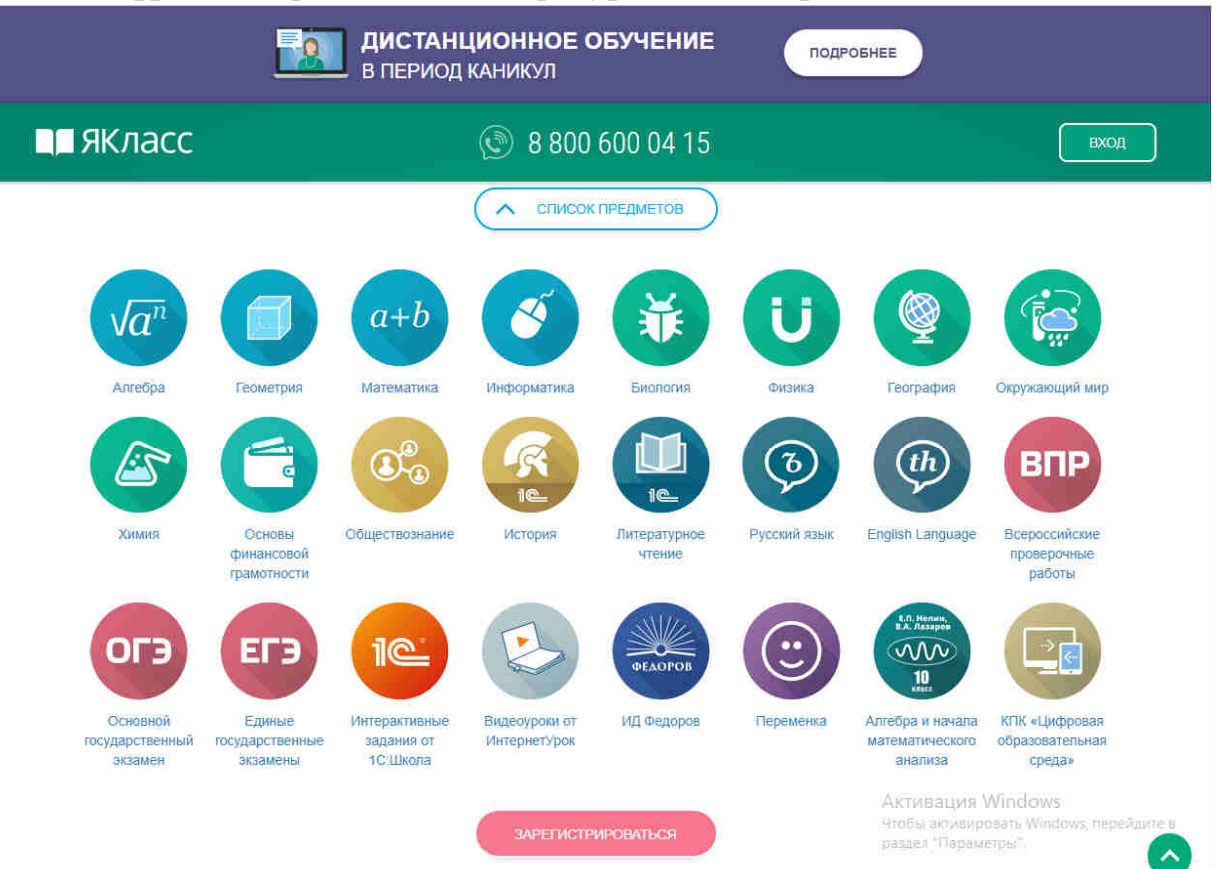

2. Для подключения к сервису вам необходимо пройти регистрацию, заполнив форму:

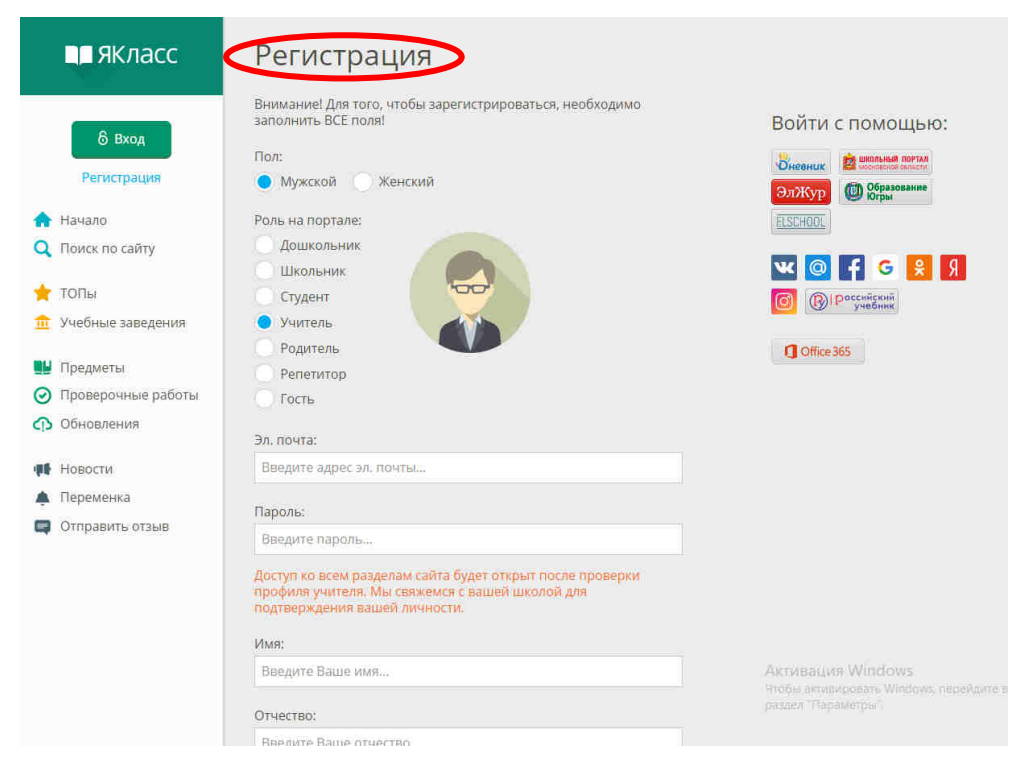

- 3. После прохождения регистрации вам на адрес электронной почты придет письмо с подтверждением регистрации и будет предложено сделать вход на сайт через Электронный колледж, к которому вы подключены.
- 4. После входа на сайт вам доступны инструменты Мои классы, воспользовавшись которым можно добавить обучающихся к списку класса

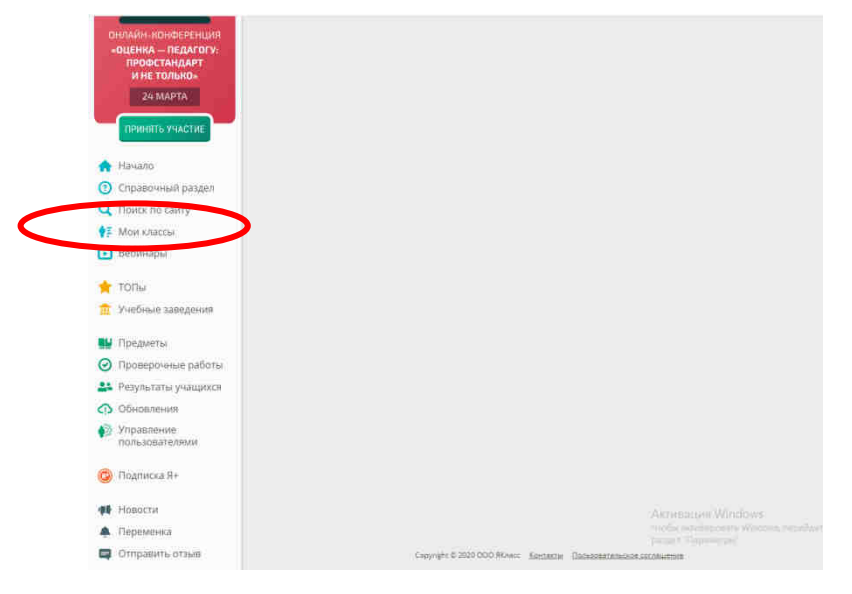

5. Воспользовавшись инструментом Проверочные работы, вы сможете управлять проверочными, тестовыми и домашними работами ваших учеников

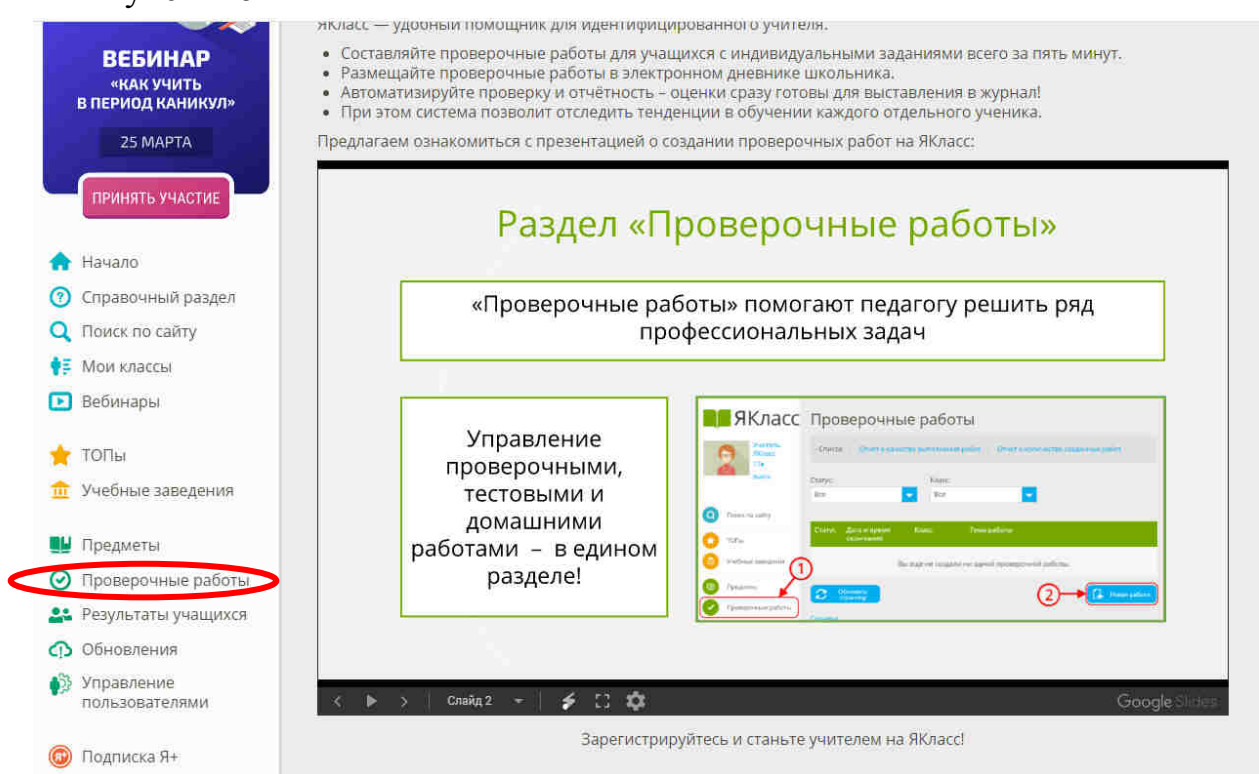

6. Просмотреть результаты выполнения обучающимися предлагаемых заданий вы сможете в разделе <u>Результаты обучающихся</u>

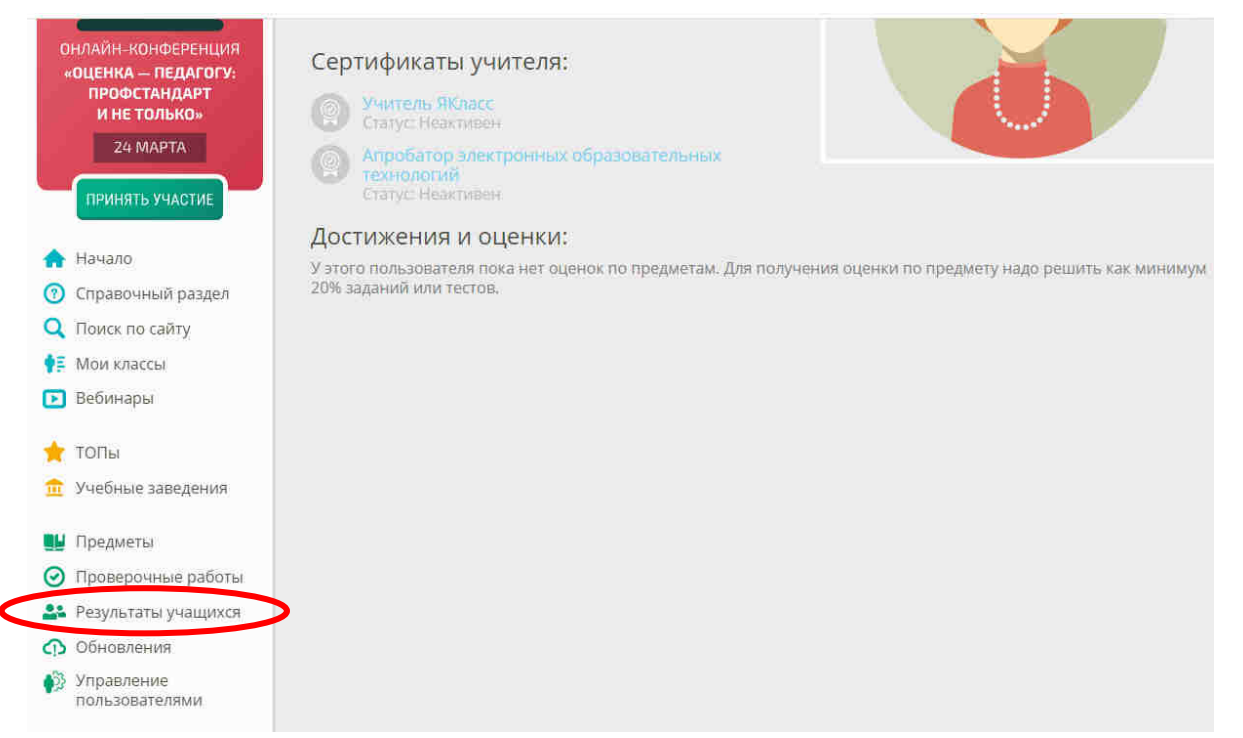

7. После выдачи задания ученикам и контроля результатов его выполнения направьте отчет заместителю директора, курирующему учебные дисциплины, по форме (Приложение 1).

Продуктивной и нескучной работы!

Приложение 1

К инструкции по переводу во временный дистанционный формат работы ГАПОУ НСО «Новосибирский колледж легкой промышленности и сервиса» на основе цифрового образовательного ресурса ЯКласс

## ЕЖЕДНЕВНЫЙ ОТЧЕТ ПРЕПОДАВАТЕЛЯ

| Учебная | Номер | Дата | Задание, вид контроля          | Срок      | Кол-во      |
|---------|-------|------|--------------------------------|-----------|-------------|
| дисципл | групп |      | (реферат, тест, доклад и т.д.) | выполнени | аттестованн |
| ина     | ы     |      |                                | я         | ых          |
|         |       |      |                                |           | студентов   |
|         |       |      |                                |           |             |
|         |       |      |                                |           |             |
|         |       |      |                                |           |             |
|         |       |      |                                |           |             |
|         |       |      |                                |           |             |
|         |       |      |                                |           |             |
|         |       |      |                                |           |             |
|         |       |      |                                |           |             |
|         |       |      |                                |           |             |